「推動中小學數位學習精進方案」113年新北市中小學實施計畫

## 113年度數位學習創新教案徵選活動報名表

| 服務學校                                                      | ž                                                                                                    | 新北市立崇林國中                 |                          |  |  |  |
|-----------------------------------------------------------|----------------------------------------------------------------------------------------------------|--------------------------|--------------------------|--|--|--|
| 設計者<br>姓名                                                 | 程秝虹                                                                                                    | alisolh@apps.ntpc.edu.tw |                          |  |  |  |
| 參加組別                                                      | □自主學習組 ■PBL·                                                                                                   | 學習組 🔲                    | 新科技組                     |  |  |  |
| 學習階段別                                                     | □國小組 ■國中                                                                                                    | 組                        |                          |  |  |  |
| 教案主題                                                      | Living and Getting along with Emotions 與情緒共存<br>(翰林 B2U2 Reading 《Dr. Jekyll and Mr. Hyde》的發想延伸課程,並結合<br>SDGs) |                          |                          |  |  |  |
| 主要領域                                                      | 英語領域,綜合領域(輔導科)                                                                                                 |                          |                          |  |  |  |
| 適用年級                                                      |                                                                                                    | 八年級                      |                          |  |  |  |
| 是否使用人工智<br>慧(AI)或生成式<br>(Generative<br>AI)人工智慧協<br>助創作或編輯 | ■是<br>工具名稱:SUNO(創作英語歌曲<br>使用方式:創作英語歌曲,修」                                                                       | ),gimini(修正英言<br>E英語歌曲歌詞 | 吾歌曲歌詞)                   |  |  |  |
| 設計者                                                       | 最高學歷<br>(請註明學校及系所)                                                                                             | 聯絡電話                     | E-MAIL                   |  |  |  |
| 基本資料                                                      | 東吳大學英國語文學系(夜)                                                                                                  | 0953-951594              | alisolh@apps.ntpc.edu.tw |  |  |  |

製表:程秝虹 教務主任:

校長:

附件2

「推動中小學數位學習精進方案」113年新北市中小學實施計畫

113年度數位學習創新教案設計(範例)

| 服務學校              | 新北市立林口區崇林國中                                                                                                    | 設計者      | 程秝虹                                                                                                    |
|-------------------|----------------------------------------------------------------------------------------------------|----------|----------------------------------------------------------------------------------------------------|
| 領域/科目             | 英語領域,綜合領域(輔導科)                                                                                                    | 實施年級     | 八年級                                                                                                    |
| 單元名稱              | Living and Getting along with<br>Emotions 與情緒共存<br>翰林 B2U2 Reading 《Dr. Jekyll and<br>Mr. Hyde》的發想延伸課程,並結合<br>SDGs3 Good Health and Well-Being                                                                                                    | 總節數      | 共7節,315分鐘<br>(英語課5節,輔導課2節)                                                                                                    |
| 行動載具<br>作業系統      | □Android 系統 ■Chrome 系統 ■iOS                                                                                                    | 系統 📕 Win | dows 系統                                                                                                    |
| 設計依據              |                                                                                                    |          |                                                                                                    |
| 學習表<br>學習點<br>學習內 | <ul> <li>-IV-7 能辨識簡短說明或敘述的情境及主旨。</li> <li>2-IV-6 能依人、事、時、地、物作簡易的描述或回答。</li> <li>2-IV-13 能依主題或情境以簡易英語進行日常生活溝通。</li> <li>3-IV-12 能熟悉重要的閱讀技巧,如摘取大意、猜測字義、推敲文意、預測後續文意及情節發展等。</li> <li>3-IV-14 能快速閱讀了解文章重點,並有效應用於廣泛閱讀中。</li> <li>6-IV-1 維快速閱讀了解文章重點,並有效應用於廣泛閱讀中。</li> <li>6-IV-1 樂於參與課堂中各類練習活動,不畏犯錯。</li> <li>課程目標:</li> <li>知識與技能:</li> <li>認識常見的情緒及其影響。</li> <li>學習辨識並表達自己的情緒。<br/>探索健康的情緒管理策略。</li> <li>培養同理心,尊重多元的情緒。</li> <li>應用英語表達個人感受與想法。</li> <li>Ab-IV-1 句子的發音、重音及語調,<br/>高、說、寫最基本的1,200字詞)。</li> </ul> | 核素       | 【閱讀素養教育】<br>核心素養:<br>自主學習:鼓勵學生主動探<br>索、反思與學習。<br>溝通互動:提供學生表達意<br>見、傾聽他人觀點<br>的機會。<br>社會參與:引導學生關心社會<br>議題,培養公民意<br>識。<br>資訊素養:協助學生蒐集、分析<br>與運用 AI。 |

|       |           | B-IV-2 國中階段所學字詞及句型的                       |               |                            |
|-------|-----------|-------------------------------------------|---------------|----------------------------|
|       |           | 生活溝通。                                     |               |                            |
|       |           | B-IV-5 人、事、時、地、物的描述                       |               |                            |
|       |           | 及問答。                                      |               |                            |
|       |           | C-IV-4 基本的世界觀。                            |               |                            |
|       |           | D-IV-2 二至三項訊息的比較、歸                        |               |                            |
|       |           | 類、排序的方法。                                  |               |                            |
|       |           | 態度價值觀:                                    |               |                            |
|       |           | 培養正向的心理素質。                                |               |                            |
|       |           | 建立健康的人際關係。                                |               |                            |
|       |           | 關注身心健康議題。                                 |               |                            |
|       |           | 勇於面對挑戰,尋求協助。                              |               |                            |
|       |           | • SDGs                                    |               |                            |
|       |           | • 3.4<br>By 2030, reduce by one third pre | mature mo     | rtality and                |
|       |           | from non-communicable disease             | s through p   | revention Well-being       |
|       | 實質內涵      | and treatment and promote men             | tal health a  | nd well-                   |
|       |           | being<br>3.4 2030年前,透過預防、沿坡               | 、川乃保治         |                            |
| 議題    |           | 9.4 2000平前,透過預防、石滑<br>崩泛汕,收非值沈州 疾疾道劲的     | 调旦东广海         | 民族任ニム                      |
| 融入    |           | 云袖征,府升侍未任获病 寻 <b></b> 玖 的                 | 過十九七十         | -14-16                     |
|       |           | ▲<br>學習美用·                                |               |                            |
|       |           | 于日代元·<br>6-III-9继於參崩課尚中久類練習活動             | ,不畏犯错         | t o                        |
|       | 所融入之      | 6-111-6在生活中接觸革語時樂於探究                      | 甘意派並會         | 堂試使用。                      |
|       | 學習重點      | 學習內容:                                     |               |                            |
|       |           | Ae-IV-7 敘述者的觀點、態度、及寫                      | 作目的。          |                            |
| 與其他   | <br>領域/科目 | 综合領域(輔導科)                                 |               |                            |
| 的連結   |           |                                           |               |                            |
| 教材來   | 源         | 1.翰林版第2冊第2單元 Reading: 《I                  | Dr. Jekyll ar | nd Mr. Hyde》,              |
|       |           | 2.網路繪本 https://www.youtube.com            | m/watch?v     | =cFt4tGBDj8s 【Everyone Can |
|       |           | Be Sad Sometimes                          |               |                            |
|       |           | 3. 網路影片 https://www.youtube.com/          | watch?v=W     | pClVZqO_nc(Sponsored【動     |
|       |           | 畫】走出情緒的迷宮:練習自我覺察                          | <、認識情約        | 诸宇宙)                       |
|       |           | 4. 網路影片 https://www.youtube.com/          | watch?v=Nx    | xhtZmOkWbY&t=389s【當情緒      |
|       |           | 升起,你控制得住嗎?先不要討厭                           | 情緒,三隻         | 「小豬實戰給你看】                  |
|       |           | 5. 網路影片 https://www.youtube.com/          | watch?v=0b    | -NnFKB6v8(【認識情緒】六種         |
|       |           | 基本情緒以及五種紓解方法)                             |               |                            |
| 教學設   | 備/資源      | 親師生平台、Learnmode 學習吧、C                     | Juizlet 學習    | 集、Canva、SUNO、              |
|       |           | GEMINI、iPad、觸控筆、大屏、班                      | 級桌機           |                            |
| 使用軟   | 體、數位資     | 親師生平台、Learnmode 學習吧、C                     | Juizlet 學習    | 集、Canva、SUNO、              |
| 源或 AF | P內容       | GEMINI 、                                  |               |                            |
| 學習目   | 標         |                                           |               |                            |
| 1.能辨言 | 識簡短說明。    | 或敘述的情境及主旨。                                |               |                            |

2.能依人、事、時、地、物作簡易的描述或回答。
 3.能依主題或情境以簡易英語進行日常生活溝通。
 4.能熟悉重要的閱讀技巧,如擷取大意、猜測字義、推敲文意、預測後續文意及情節發展等。
 5.能快速閱讀了解文章重點,並有效應用於廣泛閱讀中。
 6.樂於參與課堂中各類練習活動,不畏犯錯。
 7.能以簡易英語介紹情緒及轉換情緒的活動。
 8.在生活中接觸英語時,樂於探究其意涵並嘗試使用。
 9.學生能依繪本內容小組討論想出口號,並使用 CANVA 做出海報並發表。
 10. 學生能依繪本內容小組討論產出情緒低落的原因,可以讓情緒轉向正面的人事物,並使用 Google Gemini 修改英語文字使其簡化朗朗上口,再使用 SUNO 創作英文歌曲,整組唱出自己創作的

歌曲並拍攝約1分鐘的影片,再以 CANVA 上字幕並發表。

## 教學活動設計 教學活動內容及實施方式 使用軟體、數位資 時間 源或 APP 內容 (一) 準備活動 親師生平台 (二) 教師部分 Learnmode 學習吧 1. 由親師生平台登入 Learnmode 學習吧,建立課程[與情緒共 Quizlet 學習集 存 Living and Getting Along With Emotions]課程。 iPad 2. 在 Learnmode 學習吧的課程[與情緒共存 Living and 觸控大屏 Getting Along With Emotions]中,建立繪本 Everyone Can Chromebook Be Sad Sometimes 的影片連結、繪本 Everyone Can Be Sad CANVA Sometimes 的書籍、Quizlet 學習集連結。 SUNO 3. 在 Learnmode 學習吧的課程[與情緒共存 Living and GEMINI Getting Along With Emotions]中,建立網路影片【動畫】 走出情緒的迷宫:練習自我覺察,認識情緒宇宙)的影片連結 4. 在 Learnmode 學習吧的課程[與情緒共存 Living and Getting Along With Emotions]中,建立網路影片【當情緒 升起,你控制得住嗎?先不要討厭情緒,三隻小豬實戰給你 看】的影片連結 5. 在 Learnmode 學習吧的課程[與情緒共存 Living and Getting Along With Emotions]中,建立網路影片【認識情 緒】六種基本情緒以及五種紓解方法)的影片連結 6. 製作作業:CANVA 海報(可以做的事)、CANVA 海報(口 號)、SUNO 歌曲創作拍攝影片。 (三)學生部分 1. 學案及 Learnmode 學習吧 2. iPad 3. 紙筆 貳、課程架構 學習吧書籍觀看繪本 繪本動書 Quizlet 學習集練習繪本發音 書籍觀看繪本 學習吧觀看繪本動畫 興情緒共存 學習吧書籍觀看繪本 情緒紅綠燈

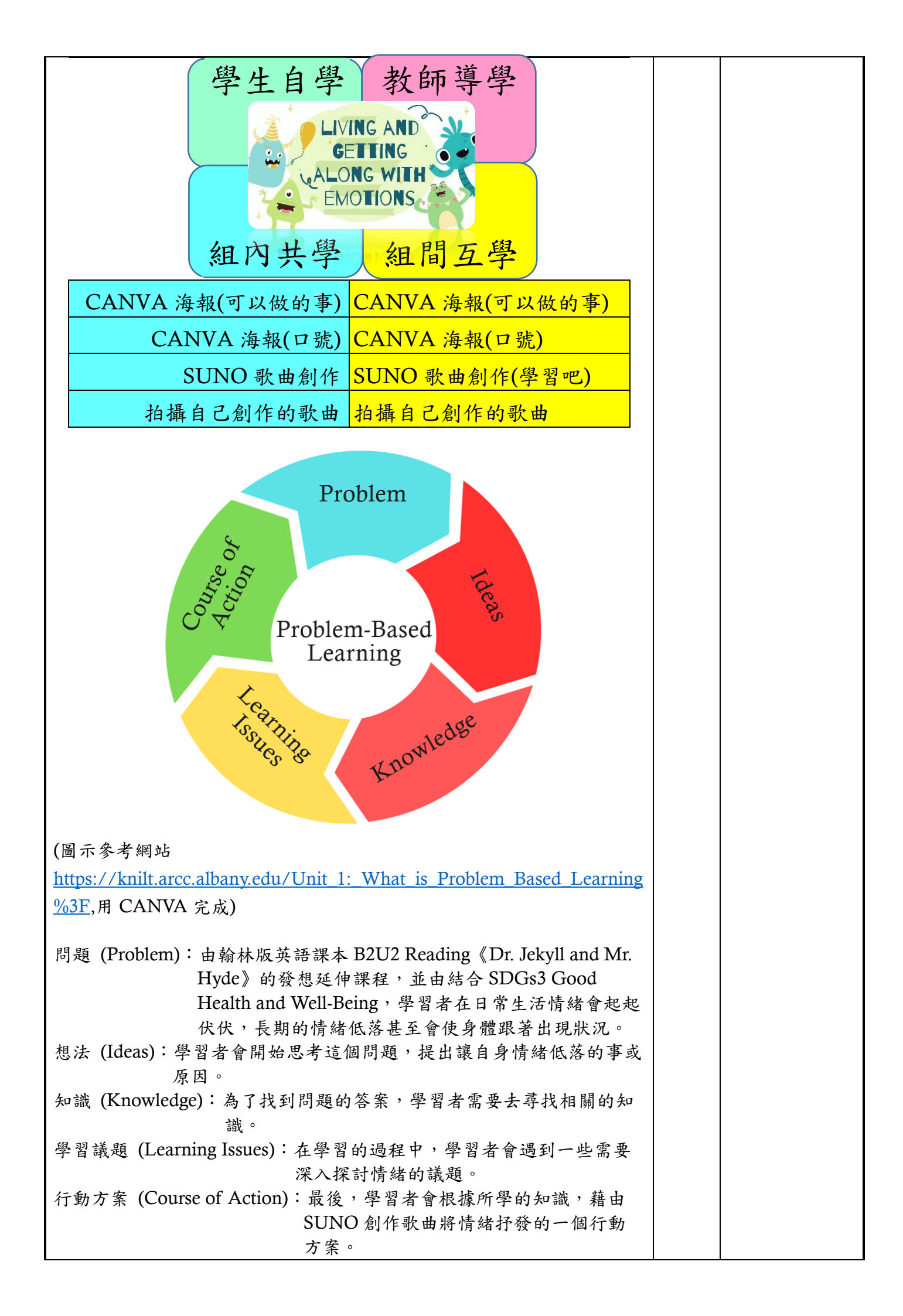

|     | 課1. 2. 3. 4.    5. 6.    7.   8. | 備工作:<br>教師在課前將網路繪本 Everyone Feels Sad Sometimes 的連結放<br>習吧連結。<br>教師在課前將網路繪本 Everyone Feels Sad Sometimes 的句子放<br>Duizleth 學習集並將連結放入學習吧連結。<br>教師在課前將網路繪本 Everyone Feels Sad Sometimes 製作成<br>(共 26 頁)放入學習吧書籍。<br>教師在課前將<br>s://www.youtube.com/watch?v=WpCIVZqO_nc(Sponsored 【動<br>走出情緒的迷宮:練習自我覺察,認識情緒宇宙)的連結放入學習<br>結。<br>教師在課前將 slido 的連結(我會怎麼形容我難過的時候)放入學<br>書籍。<br>教師在課前將 slido 的連結(我會怎麼形容我難過的時候)放入學<br>書籍。<br>教師在課前將 slido 的連結(我會怎麼形容我難過的時候)放入學<br>書籍。<br>教師在課前將 https://www.youtube.com/watch?v=0b-<br>KB6v8(【認識情緒】六種基本情緒以及五種紓解方法)的連結放<br>習吧連結。<br>教師在課前將輔導學習單放入學習吧書籍。 |                         | 親師生平台<br>Learnmode 學習吧(連結)<br>Learnmode 學習吧(影片)<br>Learnmode 學習吧(書籍)<br>Learnmode 學習吧(作業)<br>Quizlet 學習<br>集 |
|-----|----------------------------------|----------------------------------------------------------------------------------------------------|-------------------------|----------------------------------------------------------------------------------------------------|
| SBL | PBL                              | <b>数</b> 學 汗 動                                                                                                    | 時間                      | 使用軟體、數<br>位資源或 ΔPP                                                                                           |
| 階段  | 步驟                               | <b>秋子冶</b> 勤                                                                                                    | 叶山 181                  | 位員际或 AII<br>內容                                                                                               |
|     |                                  | 青春期的國中生們,正處於一個身心發展快速變化的階段,課                                                                                                    |                         |                                                                                                    |
|     |                                  | 業壓力、同儕關係、家庭期望,就像三座大山壓在他們的心                                                                                                    |                         |                                                                                                    |
|     |                                  | 頭。他们希希感到还惘,不知道自己到底想要什麼,也無法华<br>或書達心中的成 <i>色。</i> 我觉丢到孩子佣而對道強的情绪哇,因為                                                                                                    |                         |                                                                                                    |
|     |                                  | 他們對自己的情緒和雲求不夠了解,難以進確地考達自己的處                                                                                                    |                         |                                                                                                    |
|     |                                  | 一一一一一一一一一一一一一一一一一一一一一一一一一一一一一一一一一一一一一                                                                                                    |                         |                                                                                                    |
|     |                                  | 在生氣、難過還是害怕。甚至許多孩子的身體也跟著出現狀                                                                                                    |                         |                                                                                                    |
|     |                                  | 况,像頭痛、失眠、胃痛等問題,反映出他們內心深處的壓                                                                                                    |                         |                                                                                                    |
|     |                                  | 力。他們可能因為成績不好而自卑,也可能因為人際關係問題                                                                                                    |                         |                                                                                                    |
|     |                                  | 而感到孤單。翰林版第二冊第2課課文《Dr. Jekyll and Mr.                                                                                                    |                         |                                                                                                    |
|     |                                  | Hyde》講到人格分裂,患者本身也很苦惱自己的內心狀態,於                                                                                                    |                         |                                                                                                    |
|     |                                  | 是由本課課文的發想延伸課程,希望教導學生們在日常生活中                                                                                                    |                         |                                                                                                    |
|     |                                  | 面對自己的情緒低落時的一些簡單易行的情緒管理技巧,幫助                                                                                                    |                         |                                                                                                    |
|     |                                  | 他們學會如何面對壓力,如何調節自己的情緒。                                                                                                    |                         |                                                                                                    |
| 定標  | 問題<br>Probl<br>em                | <ul> <li>         ・ 複習翰林版第2冊第2單元 Reading: 《Dr. Jekyll and<br/>Mr. Hyde》+繪本(Everyone Feels Sad Sometimes): (學習<br/>吧影片+連結)     </li> </ul>                                                                                                    | (第一節)<br>(英語課)<br>2'+6' | 親師生平台<br>Learnmode 學習吧(連結)<br>Learnmode 學習吧(影片)                                                              |
|     |                                  | <ol> <li>每位同學先用 iPad 從親師生平台登入 Learnmode 學習吧,<br/>加入課程,利用動畫影片複習本篇課文的發音及課文內容。</li> <li>教師在課前使用網路繪太 Everyone Feels Sad Sometimes(收)</li> </ol>                                                                                                    | 2 10                    | Quizlet 學習集<br>觸控大屏                                                                                          |

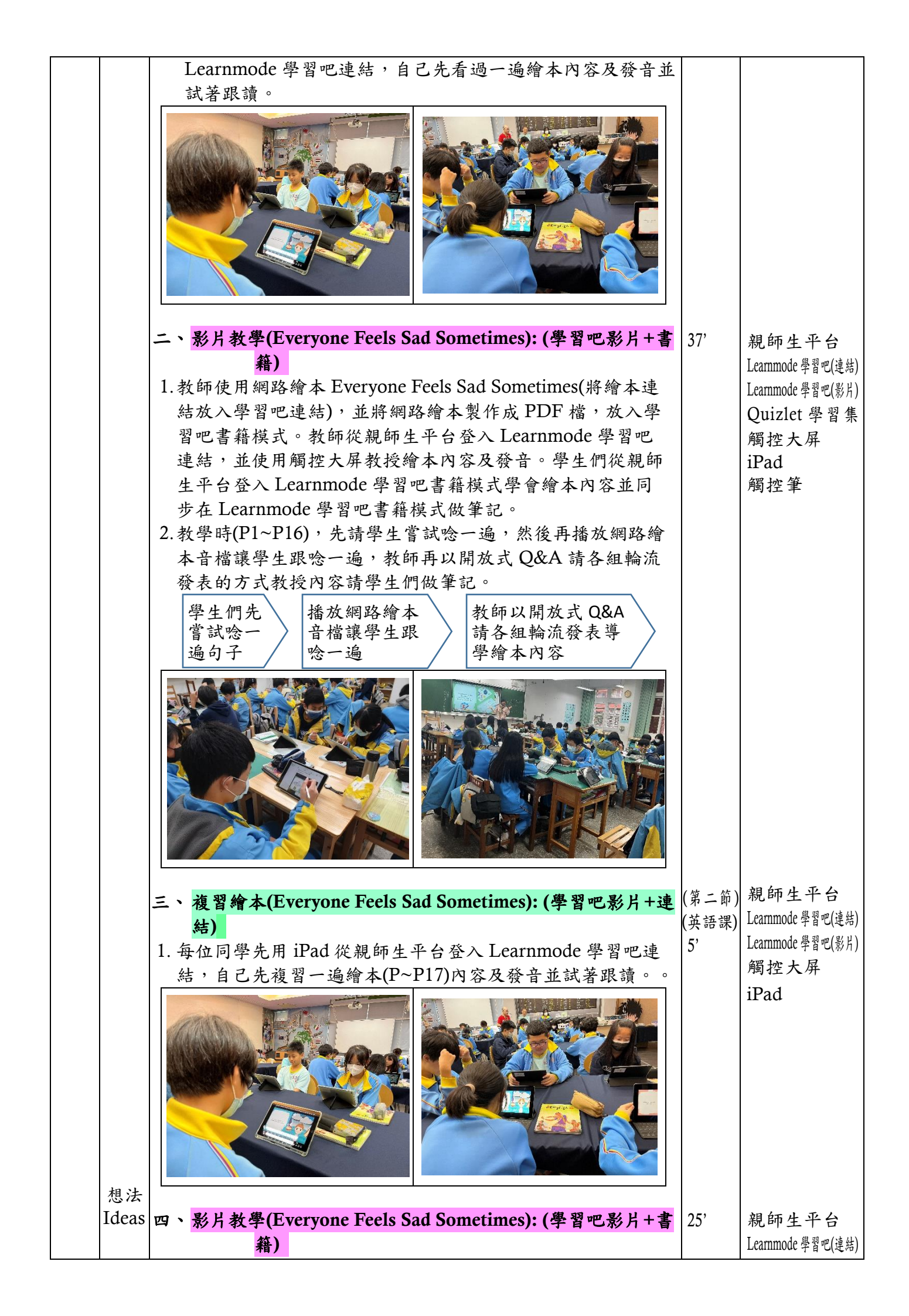

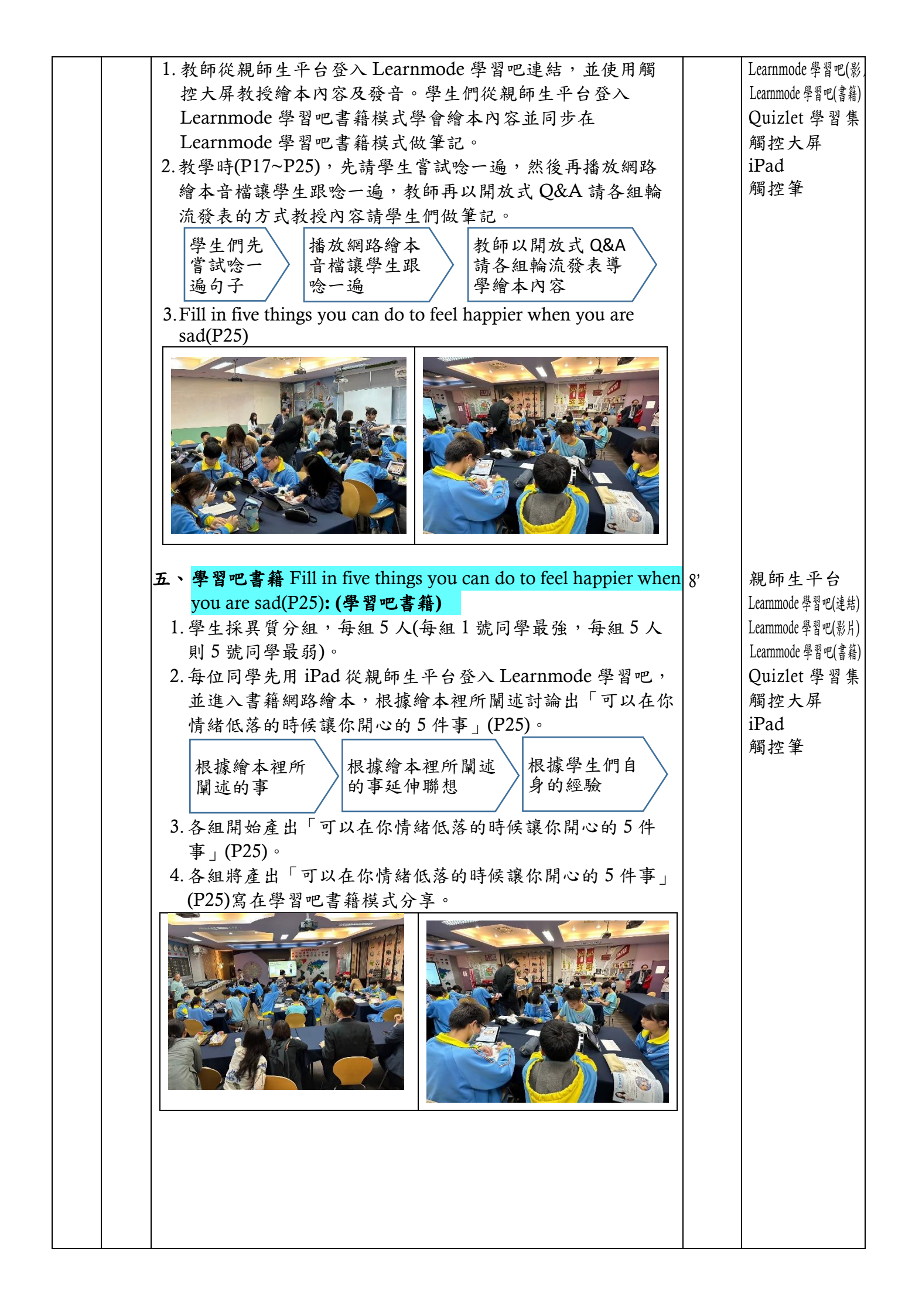

|    |                     | <ul> <li>★ P習吧書籍 Fill in five things you can do to feel happier when you are sad(P25): (學習吧書籍)</li> <li>1. 教師從親師生平台登入 Learnmode 學習吧書籍,確認學生 完成後,並使用觸控大屏顯示出各組的答案,全班將每組答案。確認注意事項:</li> <li>△內容拼字要正確,標點符號要正確。</li> <li>△不可以有違法,傷害身心的情況。</li> </ul> | 7'                         | iPad<br>觸控大屏<br>Learnmode 學習吧(書<br>iPad<br>觸控筆                                                          |
|----|---------------------|----------------------------------------------------------------------------------------------------|----------------------------|----------------------------------------------------------------------------------------------------|
|    |                     | <image/> <complex-block><image/></complex-block>                                                                                                    |                            |                                                                                                    |
| 擇策 | 知識<br>Know<br>ledge | <ul> <li>正式工作的中国人名 中国人名 中国人名 中国人名 中国人名 中国人名 中国人名 中国人名</li></ul>                                                                                                    | (第三節)<br>(輔導課)<br>4'<br>5' | 親師生平台<br>Learnmode學習吧(連結)<br>Learnmode學習吧(影片)<br>Learnmode學習吧(書籍)<br>Quizlet 學習集<br>觸控大屏<br>iPad<br>觸控筆 |
|    |                     | <b>找曾怎麼形容戎難過的時候:</b> (如:陰陰的天空,悶悶的空氣,有時還下起小雨)                                                                                                    |                            |                                                                                                    |

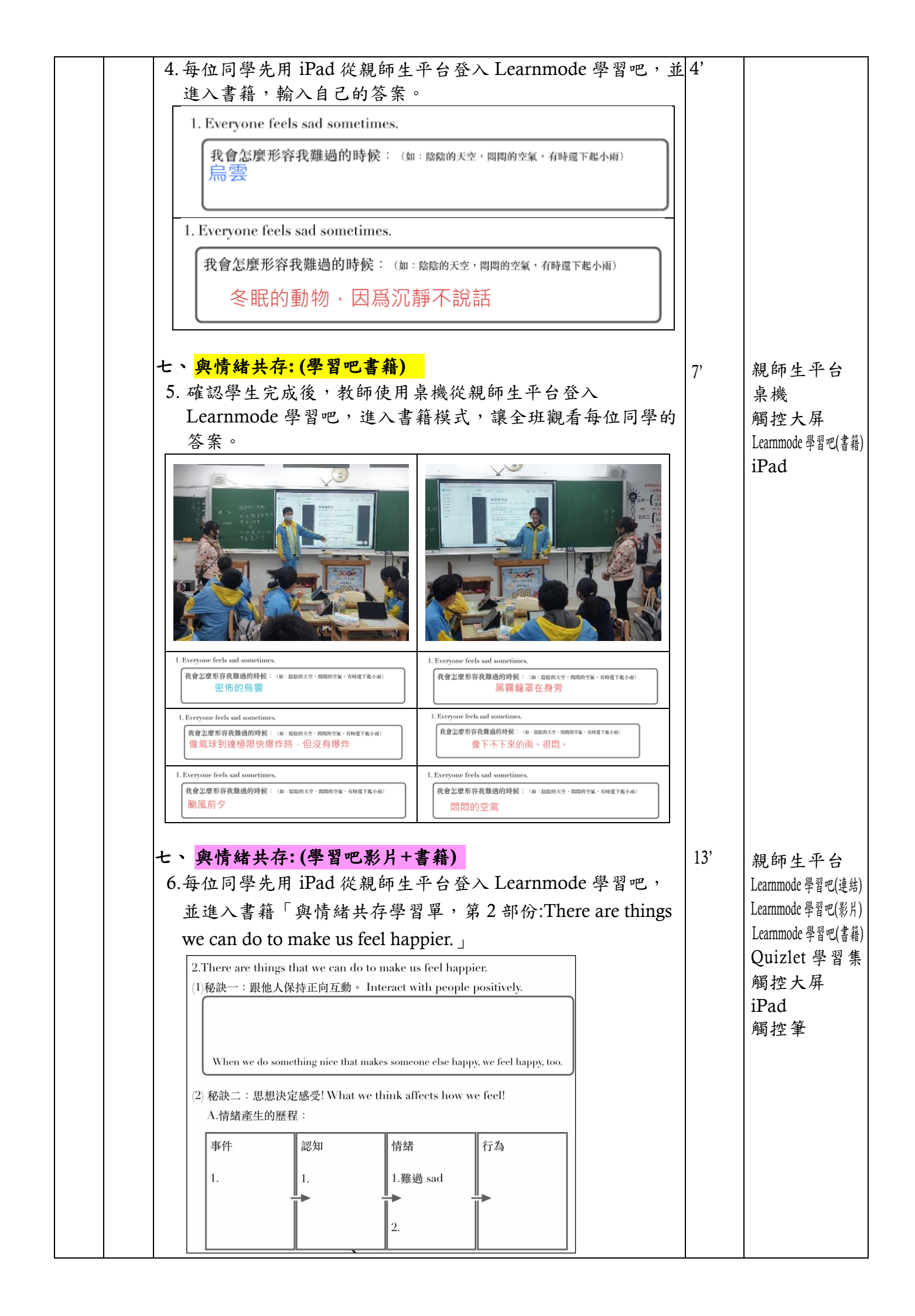

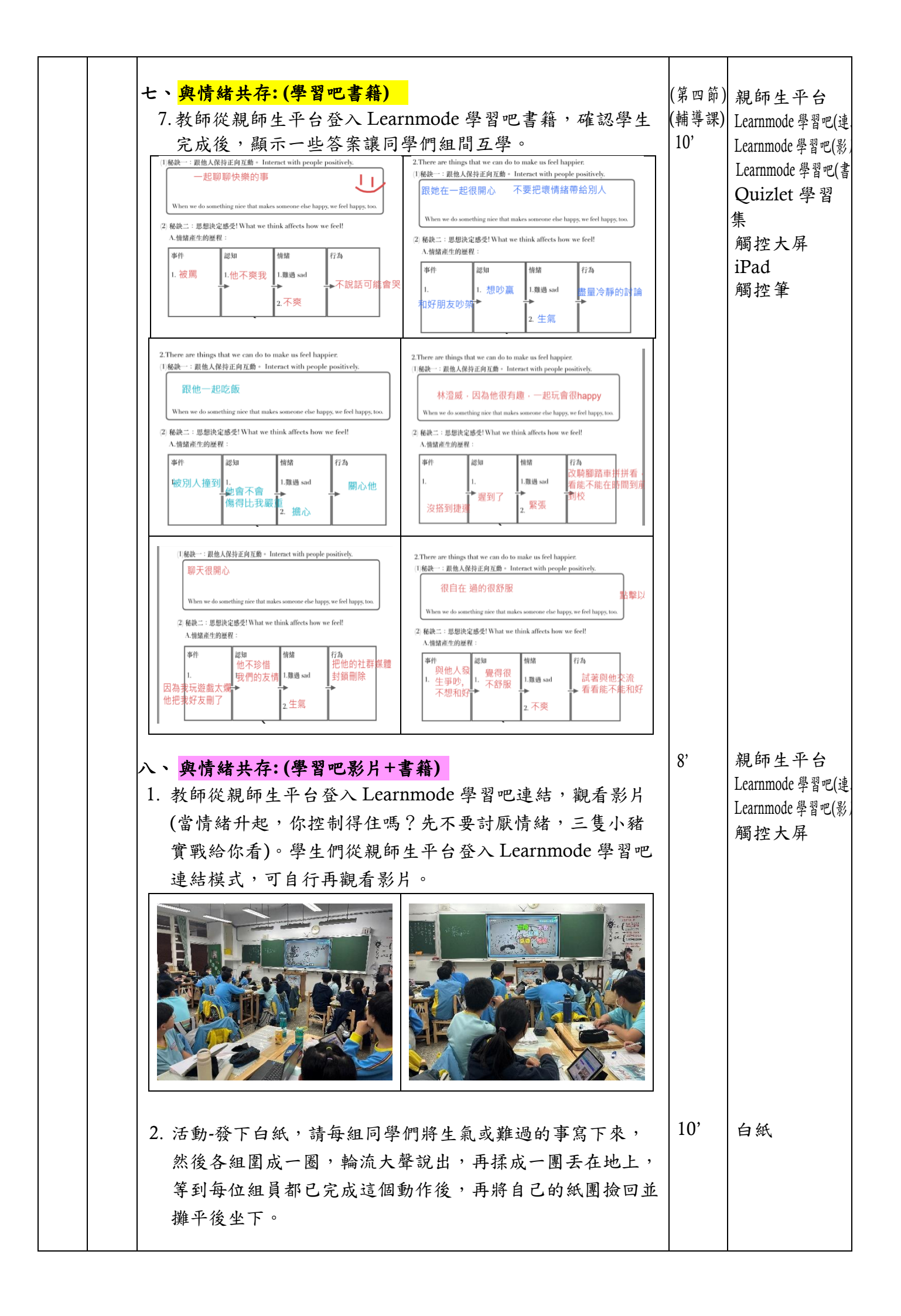

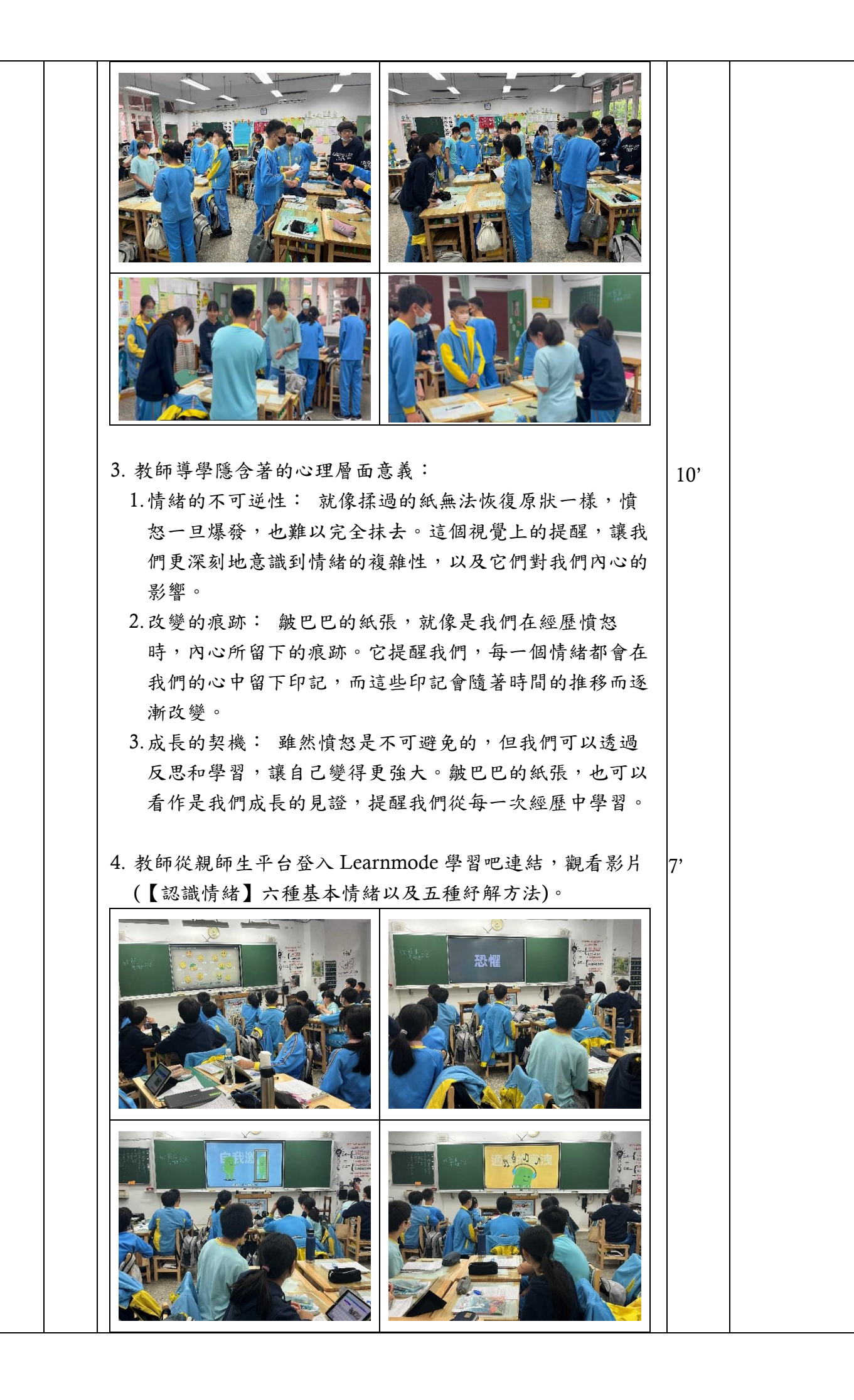

|    |                                   | <image/>                                                                                                    |                      |                                                                                                    |
|----|-----------------------------------|----------------------------------------------------------------------------------------------------|----------------------|----------------------------------------------------------------------------------------------------|
| 監評 | 學習<br>議<br>Eearn<br>ing<br>Issues | <ul> <li>A. CANVA 製作口號換租 並及 至 學習 吧作 案: (學習 吧作 案)</li> <li>第 学生採異質分組,每組 5 人(每組 1 號同學最強,每組 5 人)<br/>前 5 號同學最弱)。</li> <li>請 待 組 學 生何一起 討論出 3~5 件 會 引起心情 低落 的 事件或原<br/>因 : 以及 3~5 件 事可以自己 转换心情的事情结合,討論產出<br/>英 口 號,用 i Pad 登 入 CANVA,製作一張 口號 漆報。</li> <li>課 作完成後,下载 PNG 檔 或 JPG 檔,每 但 同學用 i Pad 從<br/>親師 生 平 6 登 入 Learnmode 學習 吧作 業模式, 缴 文 作 案)</li> <li>課 作完成後,下载 PNG 檔 或 JPG 檔,每 在 同學用 i Pad 從<br/>親師 生 平 6 登 入 Learnmode 學習 吧作 業模式, 缴 文 作 案)</li> <li>評評 (1 章 2 章 2 章 2 章 2 章 2 章 2 章 2 章 2 章 2 章</li></ul> | (第五語)<br>(英語)<br>18' | 親<br>開<br>招<br>聞<br>招<br>婚<br>控<br>子<br>保<br>御<br>控<br>子<br>保<br>御<br>御<br>控<br>子<br>保<br>御<br>御<br>空<br>不<br>紹<br>留<br>御<br>空<br>不<br>名<br>一<br>第<br>名<br>一<br>第<br>名<br>一<br>第<br>名<br>一<br>第<br>名<br>一<br>第<br>名<br>一<br>第<br>の<br>一<br>3<br>の<br>7<br>の<br>3<br>の<br>3<br>の<br>3<br>の<br>3<br>の<br>3<br>の<br>3<br>の<br>3<br>の<br>3<br>の |
|    |                                   | 1、BOIND 剧作兴入驮曲·(Google 罢场,樊砾)                                                                                                    | /                    | 北欧木成                                                                                                    |

|    |                                    | <ol> <li>教師使用桌機登入 SUNO 並以觸控大屏顯示,請全班同學生<br/>「一起討論出 3~5件會引起心情低落的事件或原因;以及結<br/>合 3~5件事可以自己轉換心情的事情」為「提示詞」<br/>(prompt),一個好的 PROMPT 通常包含以下元素:</li> <li>△音樂風格:你想要什麼樣的曲風?例如:爵士、搖滾、古<br/>典、電子等。</li> <li>△情緒:你希望音樂傳達什麼樣的情緒?例如:快樂、悲<br/>傷、激昂、平靜等。</li> <li>△場景:你想把音樂放在什麼樣的場景?例如:咖啡廳、派<br/>對、運動、放鬆等。</li> <li>△細節:你對音樂還有哪些具體的要求?例如:節奏快慢、<br/>樂器種類、歌詞風格等。</li> <li>每次 PROMPT 會產出兩首英文歌曲。</li> </ol> |     | 親師生平台<br>觸控大屏<br>SUNO                              |
|----|------------------------------------|----------------------------------------------------------------------------------------------------|-----|----------------------------------------------------|
|    |                                    |                                                                                                    |     |                                                    |
|    |                                    |                                                                                                    |     |                                                    |
|    |                                    |                                                                                                    |     |                                                    |
|    |                                    |                                                                                                    |     |                                                    |
| 調節 | 行動<br>方案<br>Course<br>of<br>Action | <ul> <li>+一、SUNO創作英文歌曲:(Google 雲端硬碟)</li> <li>1.學生採異質分組,每組5人(每組1號同學最強,每組5人則5號同學最弱)。</li> <li>2.請各組學生們登入SUNO,以「一起討論出3~5件會引起心情低落的事件或原因;以及結合3~5件事可以自己轉換心情的事情」為「提示詞」(prompt)創作英文歌曲,每次下提示詞,SUNO 會產出兩首歌。然後整組討論要哪一首。</li> <li>3.當SUNO生成的英文歌曲歌詞單字太難不好唸或過於複雜</li> </ul>                                                                                                    | 20' | 親師生平台<br>觸控大屏<br>iPad<br>觸控筆<br>SUNO<br>Chromebook |

|         |              | 時,可將歌詞輸入 Google Gemini,透過「提示詞」引導           |       |       |
|---------|--------------|--------------------------------------------|-------|-------|
|         |              | Gemini 將難字換成簡單易唸的同義詞。具體做法是將原歌詞             |       |       |
|         |              | 輸入 Gemini, 並給予「請將以下歌詞改寫成簡單易懂的版             |       |       |
|         |              | 本」等提示。接著,將修改後的歌詞重新輸入 SUNO,生成               |       |       |
|         |              | 新的歌曲。如此反覆操作,直到全组同學躍出直數目滴合練                 |       |       |
|         |              | 羽的歌曲文儿人後张作业为主巡门于这山告纸上边日外翌的歌曲为止。            |       |       |
|         |              | 1 吕血细一台 Chromebook 已供 iPad 不好過佐。           |       |       |
|         |              | 4. 分母組 ··································· |       |       |
|         |              |                                            |       |       |
|         |              |                                            |       |       |
|         |              | <image/>                                   |       |       |
| 擇策      | 行動           | 十二、 SUNO 創作英文歌曲: (Google 雲端硬碟)             | (第六節) | 親師生平台 |
| 調節      | 万茶<br>Course | 1. 接續上一堂課程,繼續登入 SUNO 創作英文歌曲並定案,下           | (英語課) | 觸控大屏  |
| , , , , | of           | 載到每位組員的雲端硬碟,也將歌詞抄錄在紙上方便練唱。                 | 20'   | iPad  |
|         | Action       | 2.使用一台 iPad 播放音檔,另一台 iPad 拍攝約1分鐘全組一        | 20'   | 觸控筆   |
|         |              | 起將創作出的英文歌曲唱出的影片,整組組員都要入鏡。可                 |       | Canva |
|         |              | 重覆拍攝,直到全組組員一致同意通過的影片。                      |       | 紙筆    |
|         |              | 3. 將拍攝好的影片上傳雲端硬碟, 再將雲端硬碟的連結寄到教             | 5'    |       |
|         |              | 師的 Google 信箱。                              | 2     |       |
|         |              |                                            |       |       |
|         |              |                                            |       |       |

|                 |                    | <image/>                                                                                                    |       |                |                     |
|-----------------|--------------------|----------------------------------------------------------------------------------------------------|-------|----------------|---------------------|
|                 | 1- 6.              |                                                                                                    |       |                |                     |
| <b>擇策</b><br>調節 | 行動<br>方案<br>Course | 十三、 CANVA 上字幕: (CANVA)<br>1. 打上關鍵字「canva 上字幕」搜尋網路 youtube,並播                                                                                                    | 放給全   | (第七節)<br>(英語課) | 親師生平台<br>桌機         |
|                 | of                 | 班觀看。<br>2 每細一把使用一台 Chromebook, 於 A CANVA, 今                                                                                                    | 组一把   | 5'<br>20'      | 觸控大屏<br>iPad        |
|                 | 7 ICHOII           | 茗拍攝好的影片上字幕,完成後,上傳雲端硬碟,再                                                                                                    | 將雲端   |                | m au<br>觸控筆         |
|                 | 成果                 | 硬碟的連結寄到教師的 Google 信箱。                                                                                                    |       |                | Canva<br>Chromobool |
|                 | 展示                 | <ol> <li>每組派一名組員,操作桌機,登入學生自己的雲端硬<br/>故該知影上。依底每知採放。同時發下於坊主。</li> </ol>                                                                                                    | 碟,播   | 20'            | CHIOHIEDOUK         |
|                 |                    | A ba (sh fr) (f)     f(x) (f)     f(x) (f)     f(x) (f)     f(x) (f)     f(x) (f)       Image: training the short of the short of the short o |       |                |                     |
|                 |                    | Lights go down my mind unw           Button-pressing joy I find                                                                                                    | rinds |                |                     |

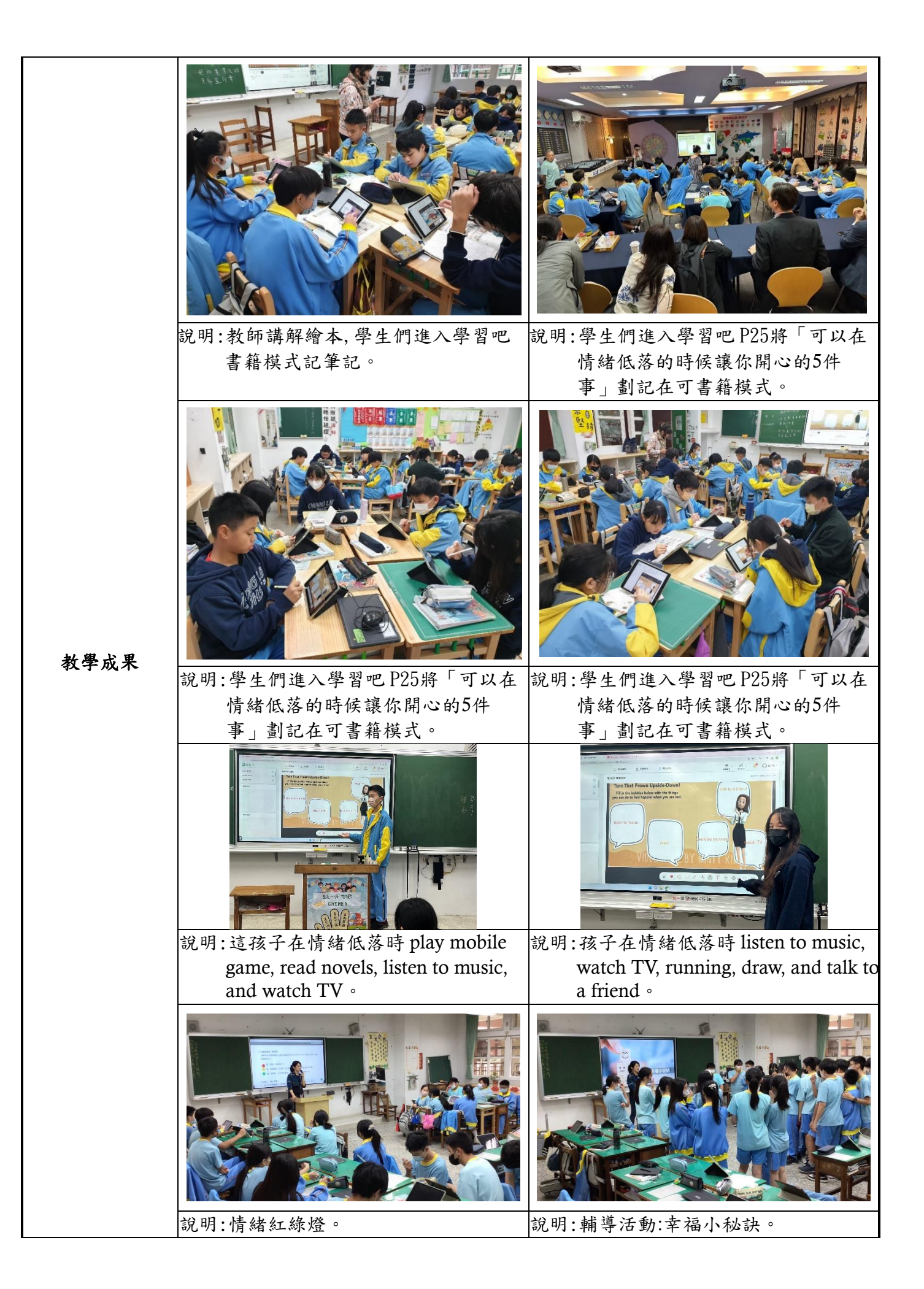

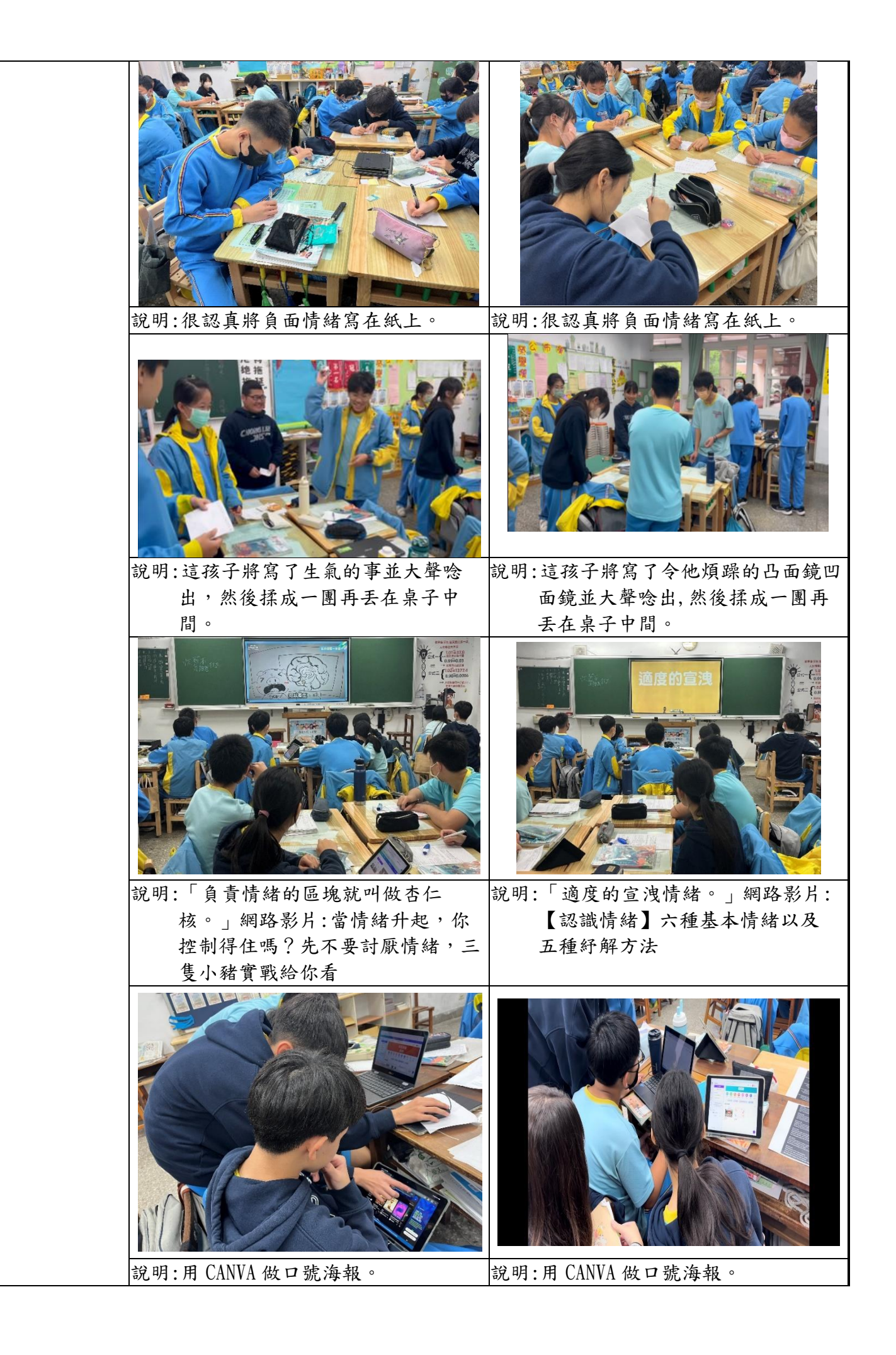

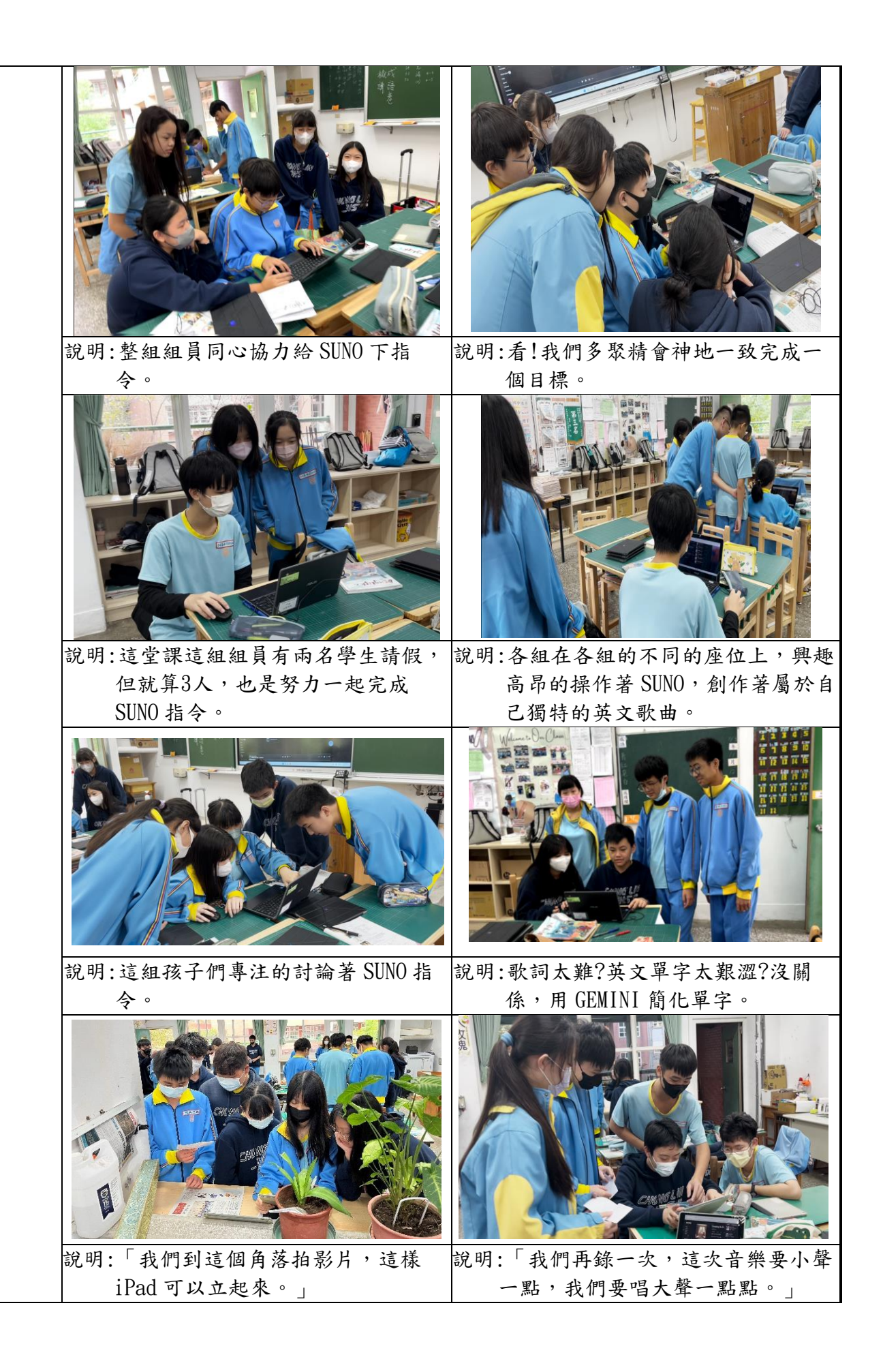

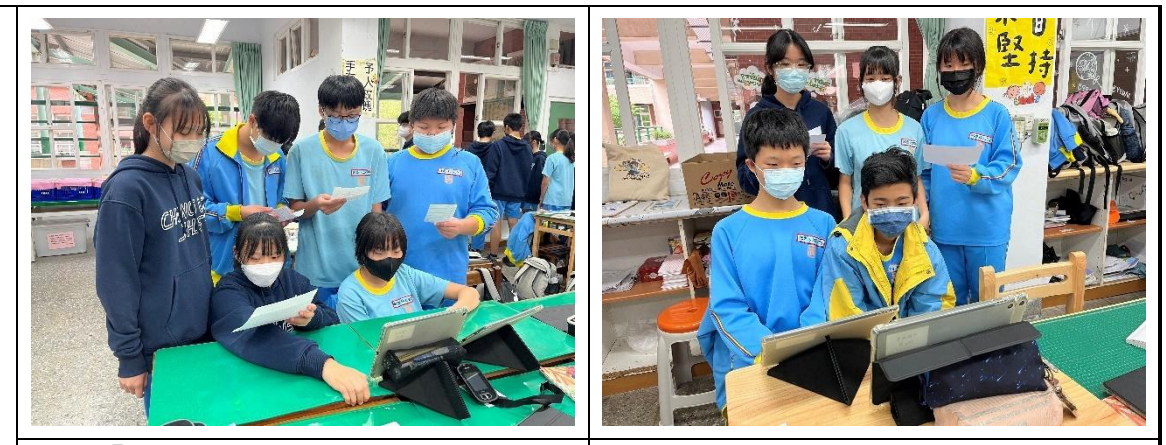

說明:「我們這組真團結,這次一定會錄 說明:「靠近一點,每個人都要入鏡 的很成功。」 哦。」

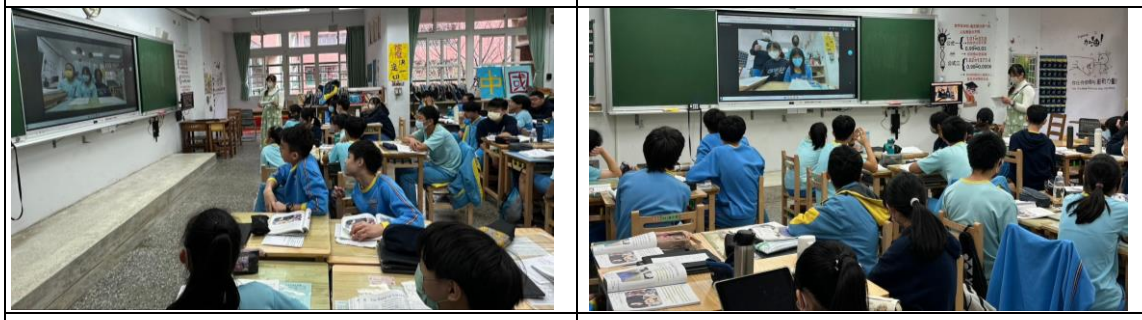

說明:發表時大家對彼此用 SUNO 創作的 說明:發表時大家對彼此用 SUNO 創作 歌都很有興趣。 的歌都很有興趣。

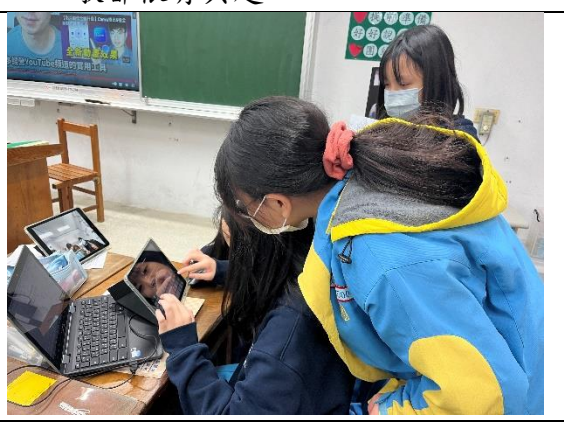

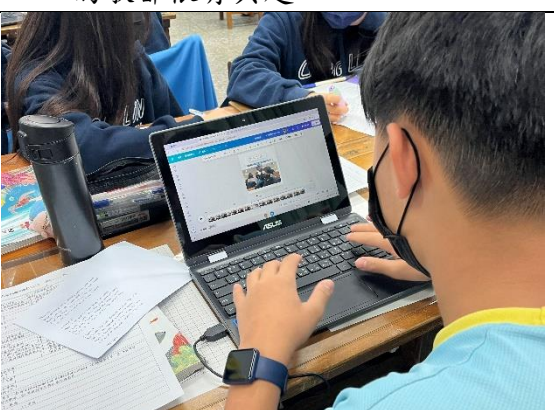

說明:最後,用 CANVA 將拍攝好的影片上 說明:「看我用剛學的 CANVA 給影片上字 字幕。 幕。」

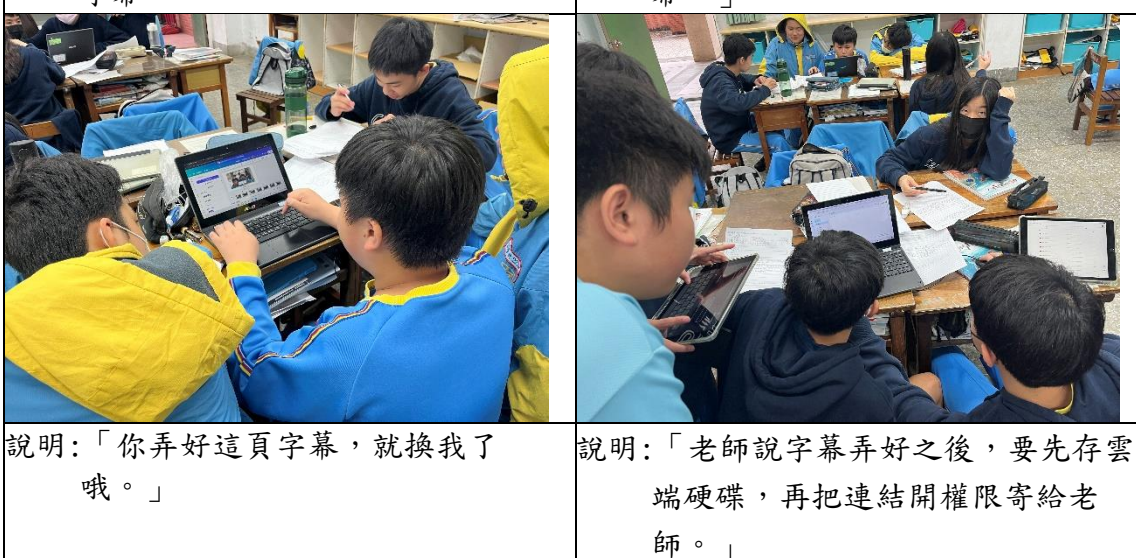

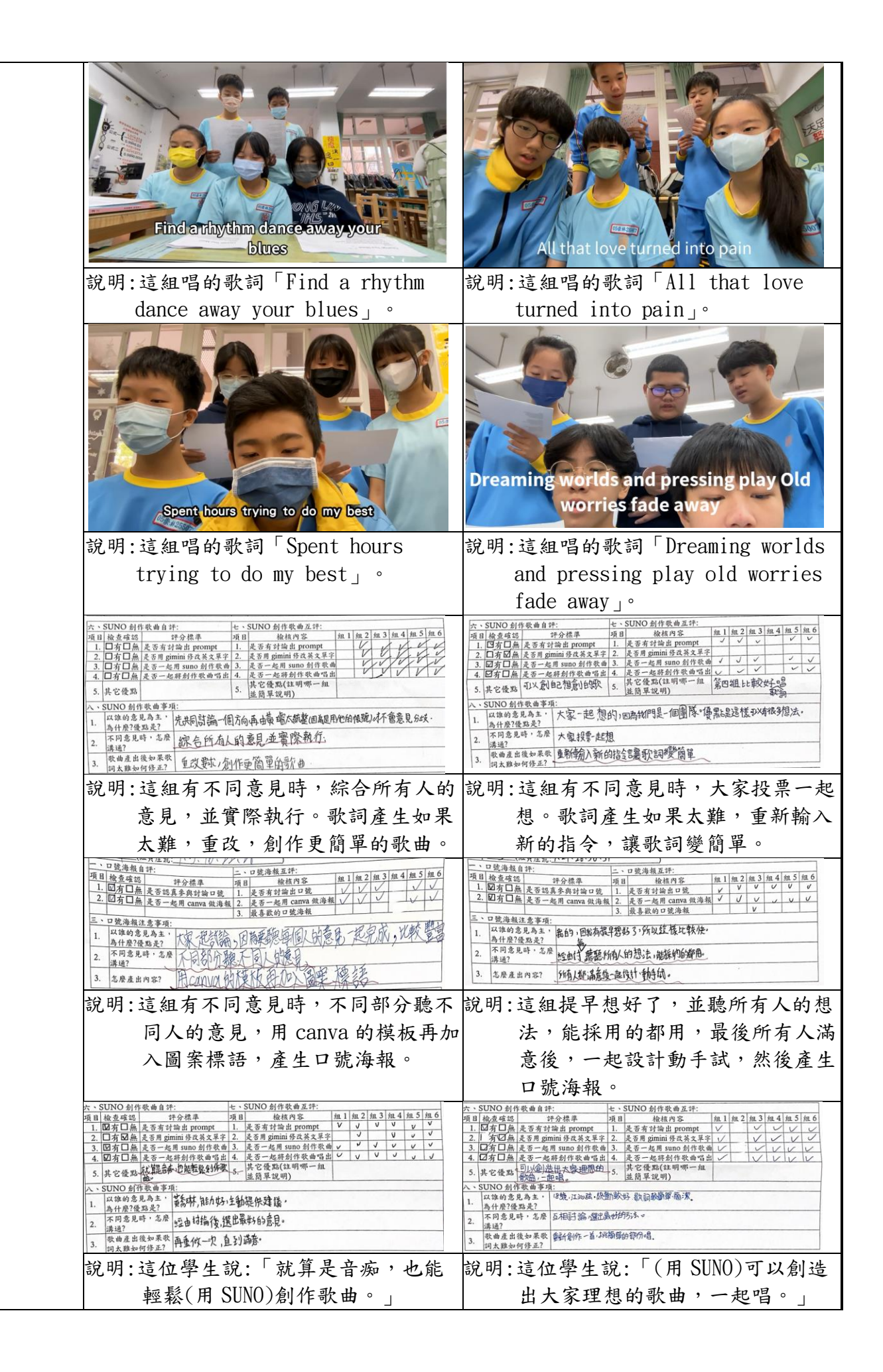

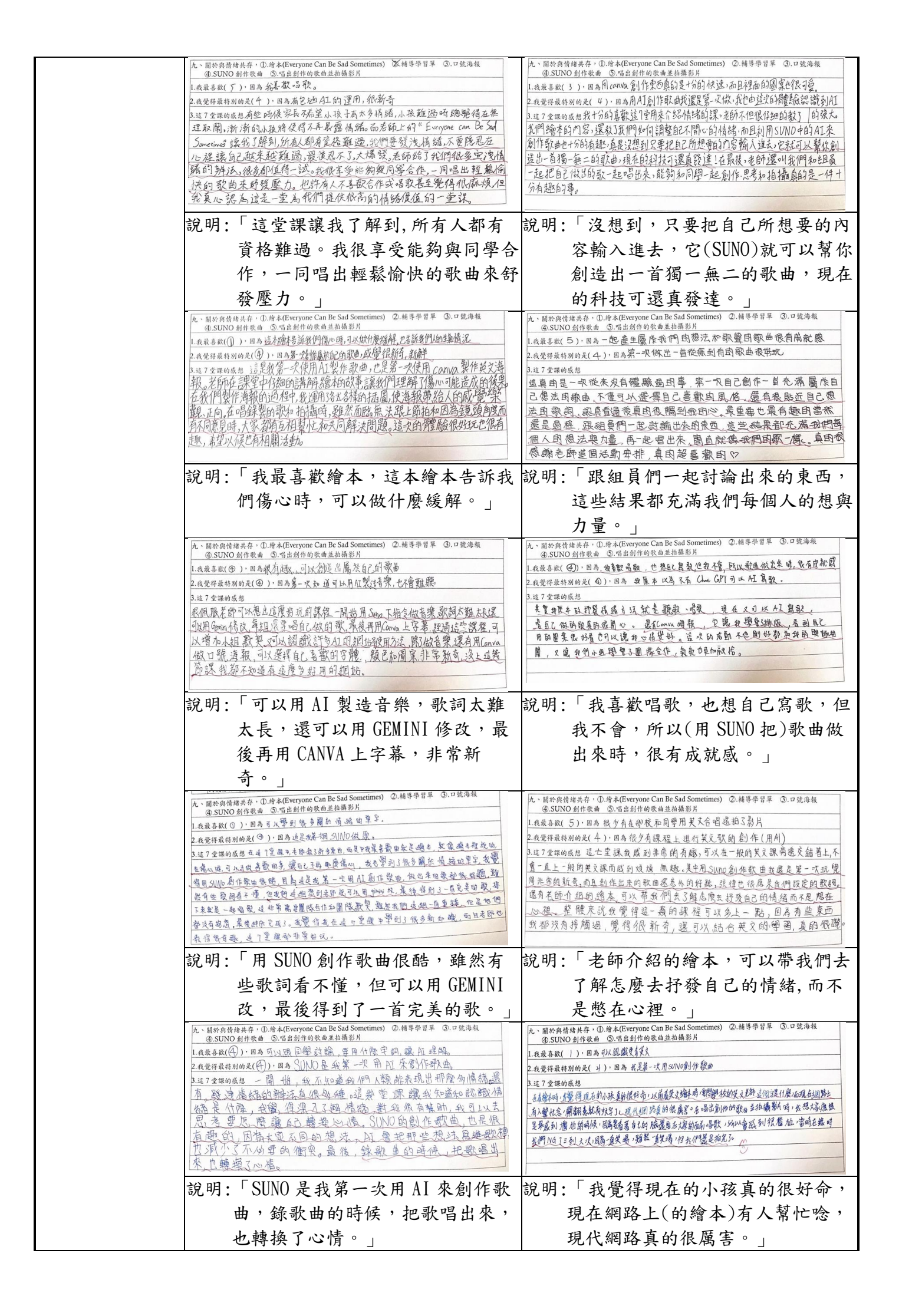

(含教學調整的脈絡、成效分析、教學省思、修正建議等)

長期跟國中生們接觸,發現他們除了課業壓力之外,當他們在面對生活中大 大小小的事情,不論是親情關係,同儕相處,甚至對異性產生好感,但不知如何 表達,或在感情中遇到挫折,或是對自己的外貌感到不自信,情緒容易起伏不定, 感到煩躁、憂鬱或是感到困惑。學校裡的導師們或輔導老師們需要花費大量的時 間及精力在開導孩子們。事逢翰林版第二冊翰林 B2U2 Reading《Dr. Jekyll and Mr. Hyde》有談到人格分裂,當然,一般的學生不會到人格分裂的症狀,但國中 時期的學生們的心情就像雲霄飛車似的忽上忽下。我就在想,如果可以找到一本 關於情緒的英文繪本介紹給學生們,帶著他們認識情緒,同時又可以加強英語閱 讀能力。感謝現代科技日新月異的進步,網路資源豐富多元,網路世界真是個藏 寶庫,只要動動手指,就能找到想要的任何資訊。幸運的我在 Youtube 找到了一 本英語繪本《Everyone Can Be Sad Sometimes》,我用截圖的方式做成 PDF 檔放 在學習吧書籍模式,方便學生們記筆記,我也把繪本連結放在學習吧連結,學生 們想看想聽,只要有載具,也可以登入親師生平台再登入學習吧,就可以自主學 習。

上完了繪本,總覺得還可以讓學生做些什麼,讓學生們對課程的印象可以更 深刻,於是,我參加了呂聰賢老師的 CANVA 研習,新北市龍埔國小施信源老師 的 SUNO 和 GEMINI 的生成式 AI 研習,還有113年夢 N 新北場國中英語研習。 我其實是科技網路小白,我家中沒有 wifi,只有手機的網路,但我覺得只要我秉 持著活到老學到老的精神,努力學習新事物,我就會進步。當我在聰賢老師的 CANVA 研習中,我驚訝 CANVA 做出的海報效果;當我在信源老師的研習中, 我才知道,原來除了 chatGPT,還有 GEMINI 及其他的 AI 工具;當天,更讓我 驚豔的是 SUNO 生成式 AI,只要下指令,就可以生成2首英文歌曲。我迫不及待 的介紹給學生們,他們果然是 E 世代的孩子,明明他們說在這個課程之前沒有接 觸過 SUNO,但他們一接觸,個個都是高手!

教學心得與省思

惠芬老師說:「換個老師,孩子會重新做人。」,這是多強大的教學,當下我 很感動,我希望除了學科知識,我還希望他們可以有善用工具自己找方法的自主 學習。當我看到學生們在學習檢核表裡寫到:「我能增進英文的能力,在與情緒共 存時,能找到解決的方式。」,「沒想到,就只是個英文課,就可以引申出那多有趣 的東西。」,「在以往,當發生不如意的事所帶來的負面情緒往往讓我難以消化, 但上完了這7堂課後,我覺得我有辨法與它們共存了。」,還有學生提到:「之前都 不知道有 SUNO 這個 AI 生成式軟體,是第一次接觸,並試著用 SUNO 作出符 合題目的歌曲,然後還要跟同組的同學一起唱出作出來的歌,這個過程讓我很開 心,相信上完課,我一定能不亂發怒了。」,對我而言,我也是第一次接觸 SUNO, 教學相長,我覺得我從學生們身上獲得的更多,我也很感恩。

這是一趟充滿驚喜的旅程,就像播下了一顆小小的種子,期盼這顆種子能在 學生心中萌芽茁壯。 當我將情緒教育和英語學習結合,並以《Everyone Can Be Sad Sometimes》這本溫暖的繪本作為引導時,我看到學生們從一開始對情緒感 到困惑,到後來能主動表達、面對,甚至能運用 AI 工具創作,這樣的成長讓我 的內心被深深地感動了,因為隨著課程的進行,學生們漸漸地打開了心扉,分享 他們在生活中的各種情緒。透過繪本故事和 AI 工具,他們學會了接納自己、表 達自我。更讓我驚訝的是,學生們的創意被徹底激發,他們紛紛創作出屬於自己

|                  | 的歌曲,用音樂表達內心的感受。這個過程中,我和學生們共同成長,我看到一                                                                                                    |
|------------------|----------------------------------------------------------------------------------------------------|
|                  | 幅温暖的畫面,這些溫暖的回饋,是我最珍貴的禮物。                                                                                                    |
|                  | 教育的意義不僅在於傳授知識,更在於點燃學生們內心的熱情,讓他們成為                                                                                                    |
|                  | 更好的自己。 這趟教學旅程讓我深刻體會到,當我們給予學生一個安全、信任的                                                                                                    |
|                  | 環境,他們就能夠自由地探索、成長。我相信,這些孩子們未來將能更從容地面                                                                                                    |
|                  | 對生活中的種種挑戰,成為一個更完整的人。我也期許我自己,只要我們願意給                                                                                                    |
|                  | 予孩子們更多的關心和支持,他們一定能成為更好的自己, 綻放出屬於自己的光                                                                                                    |
|                  | 芒。也期許我自己,就像我在夢 N 實踐家研習聽到學到的:「用生命影響生命」。                                                                                                    |
|                  | (含論文、期刊、書刊剪報、專書、網路資料、他人教學教案等)                                                                                                    |
|                  | <ul> <li>福温坡的畫面,這些温坡的凹頭, 定我取珍頁的禮物。</li> <li>教育的意義不僅在於傳授知識,更在於點燃學生們內心的熱情,讓他們成為更好的自己。這趟教學旅程讓我深刻體會到,當我們給予學生一個安全、信任的環境,他們就能夠自由地探索、成長。我相信,這些孩子們未來將能更從容地面對生活中的種種挑戰,成為一個更完整的人。我也期許我自己,只要我們願意給予孩子們更多的關心和支持,他們一定能成為更好的自己,綻放出屬於自己的光芒。也期許我自己,就像我在夢N實踐家研習聽到學到的:「用生命影響生命」。</li> <li>(含論文、期刊、書刊剪報、專書、網路資料、他人教學教案等)</li> <li>1.Youtube 網路繪本 Everyone Can Be Sad Sometimes。</li> <li>2.Youtube 網路影片【動畫】走出情緒的迷宮:練習自我覺察,認識情緒宇宙。</li> <li>3.Youtube 網路影片【動畫】走出情緒的迷宮:練習自我覺察,認識情緒宇宙。</li> <li>3.Youtube 網路影片【當情緒升起,你控制得住嗎?先不要討厭情緒,三隻小豬實戰給你看】</li> <li>4.Youtube 網路影片【認識情緒】六種基本情緒以及五種紓解方法)的影片連結 5.教學活動設計表格參考丹鳳國小施春輝主任的教案。</li> <li>6.CANVA 製作海報的想法來自呂聰賢老師的 CANVA 研習。</li> <li>7.SUNO 和 GEMINI 利用 AI 生成式的想法來自新北市龍埔國小施信源老師的AI 研習。</li> <li>8.SDGs 融入課程設計及海報的想法來自113年夢N新北場研習陳惠芬老師Sino。</li> <li>9.輔導課的課程與112學年任職本校的郭靜璇老師討論產出。</li> </ul> |
|                  |                                                                                                    |
|                  | 3.Youtube 網路影片【當情緒升起,你控制得住嗎?先不要討厭情緒,三隻小豬                                                                                                    |
|                  | 實戰給你看】                                                                                                    |
| <b>会</b> 本 咨 料   | <ul> <li>芒。也期許我自己,就像我在夢N實踐家研習聽到學到的:「用生命影響生命」。</li> <li>(含論文、期刊、書刊剪報、專書、網路資料、他人教學教案等)</li> <li>1.Youtube 網路繪本 Everyone Can Be Sad Sometimes。</li> <li>2.Youtube 網路影片【動畫】走出情緒的迷宮:練習自我覺察,認識情緒宇宙。</li> <li>3.Youtube 網路影片【當情緒升起,你控制得住嗎?先不要討厭情緒,三隻小豬<br/>實戰給你看】</li> <li>4.Youtube 網路影片【認識情緒】六種基本情緒以及五種紓解方法)的影片連結</li> <li>5.教學活動設計表格參考丹鳳國小施春輝主任的教案。</li> <li>6.CANVA 製作海報的想法來自呂聰賢老師的 CANVA 研習。</li> <li>7.SUNO 和 GEMINI 利用 AI 生成式的想法來自新北市龍埔國小施信源老師的</li> </ul>                                                                                                    |
| <b>多</b> 亏 貝 //T |                                                                                                    |
|                  | 6.CANVA 製作海報的想法來自呂聰賢老師的 CANVA 研習。                                                                                                    |
|                  | 7.SUNO 和 GEMINI 利用 AI 生成式的想法來自新北市龍埔國小施信源老師的                                                                                                    |
|                  | AI 研習。                                                                                                    |
|                  | 8. SDGs 融入課程設計及海報的想法來自113年夢 N 新北場研習陳惠芬老師 Sino。                                                                                                    |
|                  | 9.輔導課的課程與112學年任職本校的郭靜璇老師討論產出。                                                                                                    |
| 附錄               | (學習單或其他相關資料)                                                                                                    |

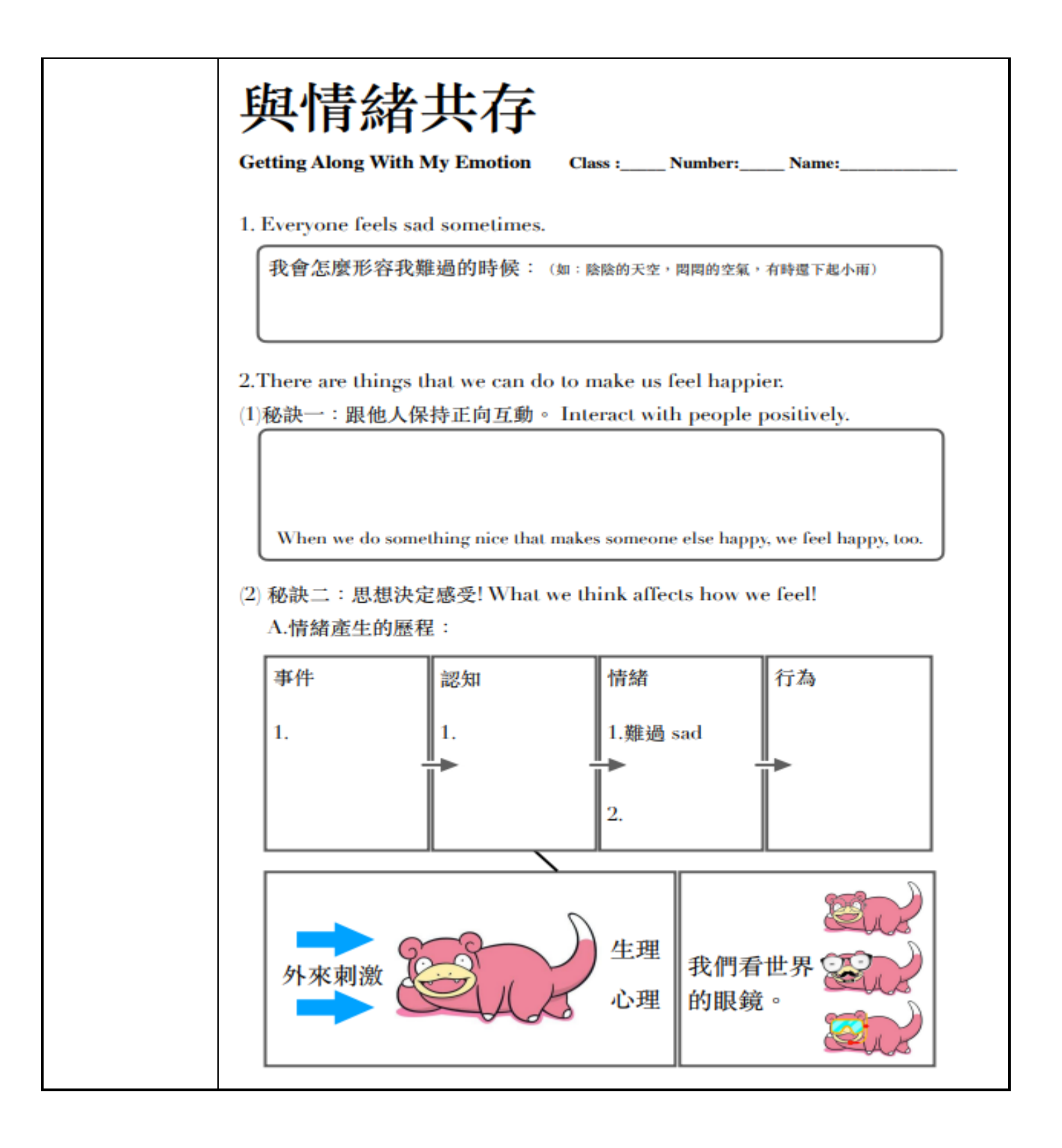

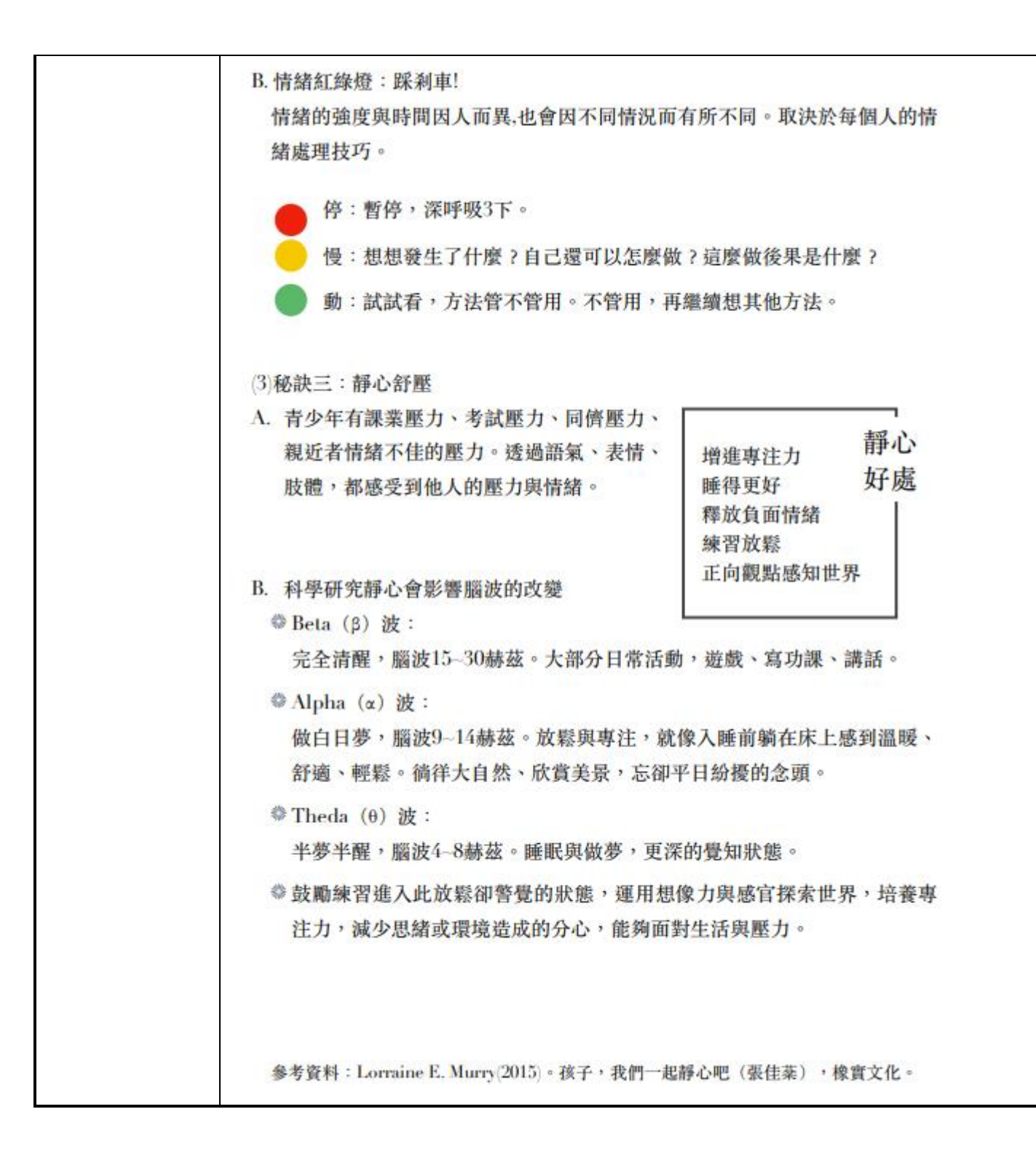

| 與情         | 緒共存 Liv          | ing and C                | etting Along wi | th Em        | otions | Class:         |                | No:  |           | Na     | me:    |     |     | _        |
|------------|------------------|--------------------------|-----------------|--------------|--------|----------------|----------------|------|-----------|--------|--------|-----|-----|----------|
| Grour      | ): (4            | 11首座號:                   |                 |              |        | )              |                |      |           |        |        |     |     |          |
|            | 口號海報自            | - <u>八/王//i</u> :<br>[評: |                 | = `          | 口號法    | /<br>:報互評      | :              |      |           |        |        |     |     |          |
| 項目         | 檢查確認             | 1 :                      | 评分标准            | 項目           |        | 檢核)            | 內容             |      | 組1        | 組 2    | 組 3    | 組4  | 组 5 | 組        |
| 1.         | □有□無             | 是否認真                     | (参與討論口號         | 1.           | 是否有    | 可討論出           | 口號             |      |           |        |        |     |     |          |
| 2.         | □有□無             | 是否一声                     | と用 canva 做海幸    | Ł 2.         | 是否-    | -起用 c          | anva 做         | 海報   |           |        |        |     |     |          |
|            |                  |                          |                 | 3.           | 最喜欢    | 次的口號           | 海報             |      |           |        |        |     |     |          |
| <u>=`</u>  | 口號海報注            | <u>:意事項:</u>             |                 |              |        |                |                |      |           |        |        |     |     |          |
| 1.         | 以誰的意,<br>為什麼?师   | 见為王,<br>則早?              |                 |              |        |                |                |      |           |        |        |     |     |          |
|            | 不同意見             | <u>, 而尺:</u><br>; ,      |                 |              |        |                |                |      |           |        |        |     |     |          |
| 2.         | 溝通?              | A DA                     |                 |              |        |                |                |      |           |        |        |     |     |          |
| 3.         | 怎麼產出;            | 內容?                      |                 |              |        |                |                |      |           |        |        |     |     |          |
| 囚、         | 輔導學習單            | 自評:                      |                 | 五、           | 輔導學    | 習單互            | 評:             |      |           |        |        |     |     |          |
| 項目         | 檢查確認             |                          | 评分标准            | 項目           |        | 檢核)            | 内容             |      | 組 1       | 組2     | 組 3    | 組4  | 組5  | 組        |
| 1.         | □有□無             | 是否認真                     | 回答问题            | 1.           | 组内每    | 個人是否           | 都有回答           | 问题   |           |        |        |     |     |          |
| 六、         | SUNO 創作          | 乍歌曲自言                    | ₽:<br>-         | セ、           | SUNC   | )創作歌           | 曲互評            | :    |           |        |        |     |     |          |
| 項目         | 檢查確認             |                          | 评分标准            | 項目           |        | 檢核!            | 內容             |      | 組 1       | 組 2    | 組 3    | 組4  | 組 5 | 組        |
| 1.         | □有□無             | 是否有言                     | 論出 prompt       | 1.           | 是否才    | 「討論出           | promp          | ot   |           |        |        |     |     | $\vdash$ |
| 2.         | <u>  有  無</u>    | 是否用 gi                   | mini修改英文單       | 2.           | 是否用    | gimini (       | 修改英文           | 單字   |           |        |        |     |     | ╞        |
| 3.         |                  | 是否一起                     | 用 suno 創作歌      | ₿ <u>3</u> . | 是否一    | ·起用 SU         | Ino 創作         | 歌曲   |           |        |        |     |     | ┝        |
| 4.         | 口月口黑             | 定否一束                     | 2时創作歌曲唱)        | 4.           | 定告ー    | -起府創<br>爲明(注   | 旧哪一            | 留出   |           |        |        |     |     |          |
| 5.         | 其它優點             |                          |                 | 5.           | 并留い    | 夏加(旺           | 19 <b>1</b> Ma | 35H. |           |        |        |     |     |          |
| <u>م</u> ، | SUNO 創作          | 乍歌曲事巧                    | Lat.            | _            | 111    | NG /1)         |                | I    |           |        |        |     |     |          |
| 1          | 以誰的意             | 見為主,                     |                 |              |        |                |                |      |           |        |        |     |     |          |
| 1.         | 為什麼?優            | 點是?                      |                 |              |        |                |                |      |           |        |        |     |     |          |
| 2.         | 不同意見             | 诗,怎麽                     |                 |              |        |                |                |      |           |        |        |     |     |          |
| <u> </u>   | 馮逋!<br>野曲さ山      | 治如果死                     |                 |              |        |                |                |      |           |        |        |     |     |          |
| 3.         | 小町圧山1<br>詞大難か/   | 仮xu 木吹<br>向修正9           |                 |              |        |                |                |      |           |        |        |     |     |          |
|            | 19-1 AL 99- X0-1 | ىسلىروپىرى<br>- بارىر    |                 | 6            |        |                |                |      | -         | n0 4** | ~      |     |     |          |
| 九、         | 刷於與情緒            | 14井存,(]<br>創作业业          | ). 赠本(Everyon)  | Can .        | Be Sad | Sometic<br>K P | mes)           | 2).輔 | <b>寻学</b> | 冒单     | (J). 1 | 口號注 | #報  |          |
|            | W.SUNU (         | 617下叭 晒                  | 心理研究作品          | 叭啣           | 亚相加    | わり             |                |      |           |        |        |     |     |          |
| 1.我:       | 敢喜歡(             | ),因為                     |                 |              |        |                |                |      |           |        |        |     |     |          |
| 2.我        | 觉得最特别            | 的是(                      | ),因為            |              |        |                |                |      |           |        |        |     |     |          |
| 3 注        | 7 沓课的式           | 相                        |                 |              |        |                |                |      |           |        |        |     |     |          |
| 5.75       | / 呈林时間           | 19                       |                 |              |        |                |                |      |           |        |        |     |     |          |
|            |                  |                          |                 |              |        |                |                |      |           |        |        |     |     |          |
|            |                  |                          |                 |              |        |                |                |      |           |        |        |     |     |          |
|            |                  |                          |                 |              |        |                |                |      |           |        |        |     |     |          |
| <u> </u>   |                  |                          |                 |              |        |                |                |      |           |        |        |     |     |          |
|            |                  |                          |                 |              |        |                |                |      |           |        |        |     |     |          |
|            |                  |                          |                 |              |        |                |                |      |           |        |        |     |     |          |
|            |                  |                          |                 |              |        |                |                |      |           |        |        |     |     |          |
|            |                  |                          |                 |              |        |                |                |      |           |        |        |     |     |          |

## 【授權書】

本人參加「『推動中小學數位學習精進方案』113年新北市中小學實施計畫-113年度 創新教案徵選活動」,同意將研發之教學活動設計:

(包含研究成果及其他相關圖文內容與電子檔)授權新北市教育局享有使用權,得以運用至各類宣傳、推廣、展覽及一切出版品(含印製、發行等),提供各級學校教學參考使用,不另付酬勞或任何費用。

## 作者簽章:

中華民國 年 月 日